## Withings Activité. Устранение неполадок

## Что делать, если Withings Activité не перезапускается после установки?

Если Withings Activité не перезапускается после установки, в приложении Withings Health Mate появится следующее сообщение: «Произошла ошибка. Withings Activité не перезагрузился». В этом случае следуйте инструкции:

- 1. Перезапустите Withings Activité, нажав на кнопку перезапуска с обратной стороны. Используйте для этого специальный инструмент из комплекта. Часы Withings Activité должны завибрировать.
- 2. Запустите установку заново.
- 3. Если это не решит проблему, нажмите на кнопку перезапуска 5 раз подряд. Withings Activité должен провибрировать дважды.
- 4. Начните процесс установки заново.

Эта проблема будет решена в следующей версии приложения Withings Health Mate.

## Что делать, если iPhone не находит Withings Activité?

Если в процессе установки вы увидели следующее сообщение, следуйте инструкции:

- 1. Убедитесь, что ваши Withings Activité и iPhone находятся на близком расстоянии друг от друга, как указано на рисунке выше.
- 2. Убедитесь, что вы нажали на кнопку снизу Activité. Withings Activité должен завибрировать после этого. Если этого не произошло, скорее всего, нужно заменить батарейку.
- Если устройство завибрировало, но все равно не определяется смартфоном, выйдите из приложения Health Mate и запустите его снова. Чтобы сделать это с работающим Health Mate, нажмите два раза на кнопку Home на вашем iPhone, поднимитесь в меню задач и проведите пальцем по экрану вверх.
- 4. Запустите Health Mate app и следуйте инструкции по установке. Если iPhone по-прежнему не находит Withings Activité, обратитесь в службу поддержки.

## Что делать, если Withings Activité показывает неправильное время?

Если Withings Activité неправильно показывает время, например, после замены батарейки, настройте его в строго указанной последовательности.

Если время отображается некорректно, так как вы сменили временной пояс, вам не нужно ничего делать. В этом случае просто запустите приложение Health Mate и расположите Activité рядом с вашим смартфоном: время обновится автоматически.

Чтобы настроить время на Withings Activité, следуйте инструкции:

- 1. Запустите Health Mate и выберите «Меню».
- 2. Выберите «Мои устройства».
- 3. Нажмите Activité.
- 4. Нажмите «Настроить стрелки Activité».
- 5. Вам предложат поднести Withings Activité близко к iPhone.
- 6. Выберите «Начать настройку».
- 7. Вам предложат настроить часы, минуты и стрелки активности так же, как это происходило при первой настройке устройства.
- 8. Готово.